## 如何報名索取觀影券? How to register and get the ticket?

\*只需要一次完成 6 個步驟就可領取觀影券 / Only 6 steps are needed and you will get the tickets!

1) 在影展節目網頁,點擊【索取觀影券】

Please visit : https://mff2021.web.nycu.edu.tw/register/

| and Click | Register | Now |
|-----------|----------|-----|
|-----------|----------|-----|

| 10/22(五 / Fri)                 | 10/23 ( 六 / Sat )              | 10/24(日 / Sun)                 |
|--------------------------------|--------------------------------|--------------------------------|
| AT as<br>Tama<br>Percaya       | Women of Freedo                | TEARS<br>OF<br>GAZA            |
| 1000                           | 1000                           | 1000                           |
| 放映 / Screening                 | 放映 / Screening                 | 放映 / Screening                 |
| 以信仰之名<br>In the name of Belief | 自由之花<br>Women of Freedom       | 加沙眼淚<br>Tears of Gaza          |
| (38min)                        | (70min)                        | (83min)                        |
| 導演 Director Ari Trismana       | 導演 Director Abeer Zeibak Hadda | d 導演 Director Vibeke Løkkeberg |
| 索取觀影券<br>Register Now          | 索取觀影券<br>Register Now          | 索取觀影券<br>Register Now          |
| 點擊                             |                                |                                |

2) 請在出現的 ACCUPASS 活動鏈接中, 點擊【Register Now】 You will enter to ACCUPASS event link, Click【Register Now】

| 🛃 節目 Program – 沈思 / Tafakkur                            | × 🚺 Tafakkur: Muslim Film Festival 20 × +                                                                                                    |                                                  |          |                                                                                                    | • - • × |
|---------------------------------------------------------|----------------------------------------------------------------------------------------------------|--------------------------------------------------|----------|----------------------------------------------------------------------------------------------------|---------|
| $\leftrightarrow \rightarrow \mathbf{C}$ ( accupass.com | /event/2109151459478798754750                                                                                                    |                                                  |          |                                                                                                    | \$ 🥶 i  |
| E                                                       |                                                                                                    | ACCUPASS                                         | Search   | Q   🚳 Create Events                                                                                            |         |
|                                                         |                                                                                                    | in Film Festival<br>10/22-24<br>بفگر             | rafakkur | 對於當前種斯林社會<br>新定與改變的反應<br>A Reflection on Conflicts and<br>Contempositions of Conflicts and<br>Muslim Societies |         |
|                                                         | COVID-Free Learning Film<br>Tafakkur: Muslim Film Festival 2021 -<br>Belief<br>© This is an online event. Just enjoy the event safely at<br>© Event Date Time<br>2021-10-22(Fri) 10:00 ~ 10:40 (GMT+8) Add To Caler | 以信仰之名 In the nai<br>home during the COVID-19 epi | me of    | iccs-nycu MFF<br>Register Now ><br>監撃                                                                          | Ø       |
|                                                         |                                                                                                    |                                                  |          | CLICK                                                                                                    |         |

3) 然後在 ACCUPASS 領取觀影券/TICKET 的頁面,點擊【+】然後點擊【Register Now】

Click + , then Click [Register Now]

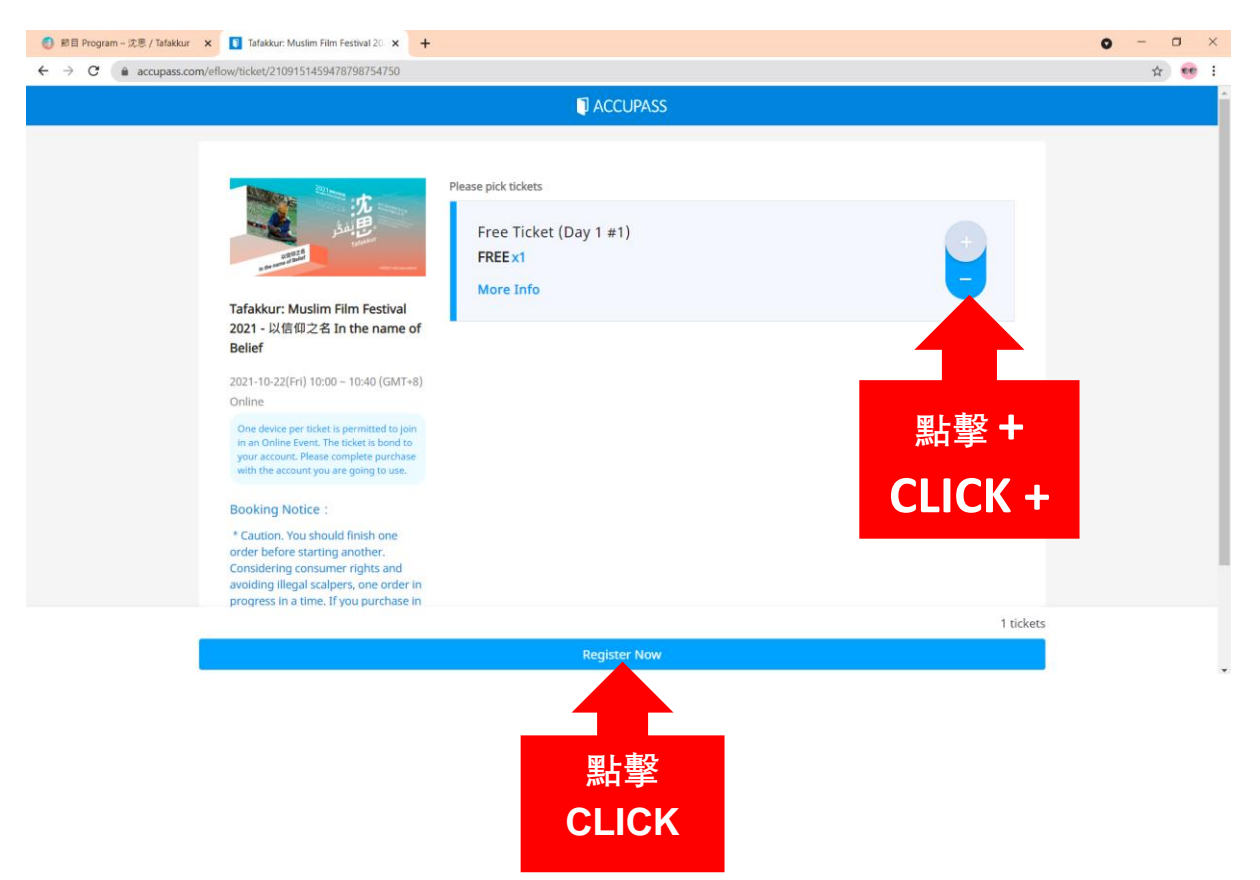

4) 沒有 ACCUPASS 成員的觀眾, 請點擊【SIGN UP】來報名 Please【SIGN UP】 if you are not an ACCUPASS members

|                                                                                                    | ● 第目 Program - 沈思 / Tafakkur × 【】 Tafakkur: Muslim Film Festival 20 × +                                                                                                    |                                                                                                    | o - o × |
|----------------------------------------------------------------------------------------------------|----------------------------------------------------------------------------------------------------|----------------------------------------------------------------------------------------------------|---------|
| Current and the second provide the second provide | ← → C ● accupass.com/eflow/ticket/2109151459478798754750?type=NEXT&2109161434.                                                                                                    | 241189589536=1&date=&category=                                                                                                    | Guest : |
| Tafakkur: Muslim Film Festival   2011 Ub:22(Fil) 10:00 - 10:40 (GMT-8).   Onlice   2021 - 10:40 (GMT-8).   Onlice   2021 - 10:40 (GMT-8).   Onlice   Dev deware def kell (genramed file) one   corr limit   Password   Dir (have account) you are given to user.   Don't have account?                                                                                                    |                                                                                                    |                                                                                                    |         |
| Considering consumer rights and<br>avoiding Negal scalpers, one order in<br>progress in a time. If you purchase in                                                                                                    | Tatakkar: Muslim Film Festval       File         Tatakkar: Muslim Film Festval       File         2021 - U.VS GU2.6 In the name of Beller       Mode         2031 0522(Fil) 10:00 - 10:40 (EMT+8)       File         2031 0522(Fil) 10:00 - 10:40 (EMT+8)       File         Data State complete portage to make to prevent on the state of the portage to make to make | Log in<br>Cheen the door to events wonderlandt<br>f FACEBOOK LOG IN<br>or<br>E Email<br>P Password<br>Forgot password?<br>Log in<br>Don't have account? Sign up |         |

5)填寫好【郵件/ Email】、【名字 / Name】、【手機聯絡 /Cell Phone No.】、【密碼 / Password】,然後點

擊【SIGN UP】!

Fill in your Email, Name, Cell phone number and create a Password, CLICK 【SIGN UP】!

| 🜖 節目 Program – 沈思 / Tafakkur 🛛 🗙                          | Tafakkur: Muslim Film Festival 20: × +         |                                                                                                    |        | • - • × |
|-----------------------------------------------------------|------------------------------------------------|----------------------------------------------------------------------------------------------------|--------|---------|
| $\leftrightarrow$ $\rightarrow$ C $rac{}$ accupass.com/ef | low/ticket/2109151459478798754750?type=NEXT&21 | 109161434241189589536=1&date=&category=                                                                                                    |        | Guest : |
|                                                           |                                                |                                                                                                    |        |         |
|                                                           |                                                | Sign up<br>Special member benefit: Get and manage tickets<br>anytime anywhere! Follow your favorite hosts:<br>Receive first hand information of events you're<br>interested in:<br>P CECEOCALCO IN<br>Or<br>P Interested II<br>Or<br>P Interested II<br>O<br>P Interested II<br>O<br>P Interested II<br>P Interested II<br>O<br>P Interested II<br>P Interested II | tucker |         |
|                                                           |                                                |                                                                                                    |        |         |

6)只需要在填寫資料的部分補上【年齡/AGE】、【職業 /Job Occupation】、【教育 / Education】,然後點擊 【下一步/NEXT】就完成了!

Last Step: Fill in your Age, Job Occupation, Education, CLICK 【下一步/NEXT】!

| <complex-block>• • • • • • • • • • • • • • • • • • •</complex-block>                                                                                                    | 🌒 節目 Program - 沈思 / Tafakkur 🗙 🚺 ACCUPASS 活動通 - 亞洲領先活: 🗙 🕇    |                                                                            | • - • × |
|----------------------------------------------------------------------------------------------------|---------------------------------------------------------------|----------------------------------------------------------------------------|---------|
| <complex-block>ACCURS Intel   Intel   Int</complex-block>                                                                                                    | ← → C 🔒 accupass.com/eflow/2110080915091293024083             |                                                                            | e Guest |
| <complex-block><ul> <li>Autor Autor Control and Autor Autor Au</li></ul></complex-block>                               |                                                               |                                                                            |         |
| <complex-block></complex-block>                                                                                                    | 1 確認付款 > 2 填寫資料 > 3                                           | ) 取得票券                                                                     |         |
| <complex-block><complex-block><ul> <li>A control of the set of the set o</li></ul></complex-block></complex-block> |                                                               |                                                                            |         |
| A CONTRACT OF CONTRACT OF                                                                            |                                                               | 填寫參加人資訊<br>報名資料將用除主辦單位安排活動,活動票券相關資訊將寄至訂購人信箱,如需修改電郵地址請至 <u>報號簽課</u><br>性名。* |         |
| First - First - Fir                                                                          | 37:58 油程促生的模当,未完<br>4月11年前台的数词                                | YYYYYYYYYY                                                                 |         |
| Bellef         2021-0222310200-10240 (cath:<br>Tarsing Lingen-getages)         Lingen-getages)                                                                                                    | Tafakkur: Muslim Film Festival<br>2021 - 以信仰之名 In the name of | 電子酚件 *<br>VYYYYYYYYYYY                                                     |         |
| Line 1985 年の時間を開催した。後期で開始にして、新聞部には、日本1985 での時間を開始した。日本1985 での時間を開始した。新聞部には、日本1985 での時間を用いた。日本1985 での時間を用いた。日本1985 での時間を用いた。日本1985 には、日本1985 には、日本198                                                                               | Belief<br>2021-10-22(五) 10:00~10:40 (GMT+8)<br>运動能以線上形式 開始    | 行動電話★                                                                      |         |
| 1) 軍儀院: 2110080915991293024083 第二章 (金麗先完成一筆訂解表)<br>現在完一筆展員: 為保護決定成一筆訂解表]<br>現在方一筆展員: 為保護決定者書為改<br>批想方法規算: 同一使用者同時相供的。 》 追蹤主辦單位: 接收第一手活動上採通知 ● 追蹤主辦單位: 接收第一手活動上採通知 ● 追蹤主辦單位: 接收第一手活動上採通知 ● 追蹤主辦單位: 接收第一手活動上採通知 ● 建己間講並同意 ACCUPASS 需券訂購聲使用預知 內容所有條款 ■ 重新報名 下一步 ● 點整 CLICK                                                                                                    | 總上活動一張東岸同時電磁由一台號算調<br>著,東岸将與開東鄉低低定,通以預計型人<br>調著的總號購買。         | Age *                                                                      | <b></b> |
| * 時注意。便應時先完成一筆訂購作用<br>施行下一堆購了。為保護消費者僅益及<br>杜規非法問題。同一使用者同時預訊。                                                                                                    | 訂單編號: 2110080915091293024083<br>購票須知:                         | 訪選擇 ▼                                                                      |         |
| <ul> <li>✓ 追蹤主辦單位,接收第一手活動上架通知</li> <li>◆ 我已間讀並同意 ACCUPASS 票券算購聲使用須知 內容所有條款</li> <li>重新報名</li> <li>下一步</li> <li>ACCUVAILY Inc. ※我学和联份自愿公司 &amp; Accually Inc. All Binhts Beternet</li> </ul>                                                                                                    | ◆請注意,您應該先完成一筆訂購後再<br>進行下一筆購買。為保證消費者權益及<br>杜絕非法國票,同一使用者問時間只能   | Job Occupation *                                                           |         |
| ▲ 我已閱讀並同意 ACCUPASS 票券訂購算使用須知 內容所有條款<br>重新報名 下一步 Accutvally Inc. 参新交利股份有面公司 & Accupate Inc. All Books Reserved. 器L 整 CLICK                                                                                                    |                                                               | ✔ 追蹤主辦單位,接收第一手活動上架通知                                                       |         |
| 画新報名 下ータ<br>Accuvally Inc 通知交相秘密有限公司 & Accuvally Inc All Bohts Reserved. 器 整 CLICK                                                                                                    |                                                               | ✓ 我已閱讀並同意 ACCUPASS 票券訂購暨使用須知 內容所有條款                                        |         |
| Accuvally Inc 通知过和原始有限公司 @ Accuvally Inc All Bohts Reserved. 點擊 CLICK                                                                                                    |                                                               | 重新報名 下一步                                                                   |         |
|                                                                                                    | Ac                                                            | CUVAILY Inc 音和泛利股份有限公司 @ Accurally Inc. All Rights Reserved. 點擊 CLICK      |         |

## 7) 報名成功! 以成功報名的身份繼續點選其他影片!

**Registered!** You can continue to click on the other films with this ACCUPASS account.

| 🥥 節目 Program - 沈思 / Tafakkour 🗙 🚺 ACCUPASS 活動過 · 亞洲領先活  ¥ 🕂 |                               |          |             | • - • × |
|-------------------------------------------------------------|-------------------------------|----------|-------------|---------|
| ← → C accupass.com/eflow/2110080915091293024083             |                               |          |             | Guest 1 |
|                                                             | 🗊 ACCUPASS                    |          | 🤉   🦳 🕅 鮒活動 |         |
|                                                             |                               |          |             |         |
|                                                             |                               |          |             |         |
|                                                             | 報名成功!                         |          |             |         |
|                                                             |                               |          |             |         |
|                                                             | 請使用此帳號登入 App 查看票券: 構描前往 App 商 | a:       |             |         |
|                                                             | XXXXXXX@gmail.com             | ]        |             |         |
|                                                             | 山 下載 App 取票                   | à        |             |         |
|                                                             | 前法律                           | ų.       |             |         |
|                                                             | 级 于 L Android APK             | <b>e</b> |             |         |
|                                                             |                               |          |             |         |
|                                                             |                               |          |             |         |
|                                                             |                               |          |             |         |
| App 買票即取票                                                   | App 人脈功能新上線                   | 個人化      | 推薦機制        |         |
| 活動在手亦可交友                                                    | ◎ 隨時隨地尋找活動同好 ▲▲●              | 打造理      | 想人脈圈 💦      |         |
|                                                             |                               |          |             |         |
|                                                             |                               |          |             |         |
| А                                                           | CCUVAlly InC                  | eserved. |             |         |

你也將在您的郵件中收到 ACCUPASS 的報名成功通知和觀影券,在活動當日只需要點擊【Get Ticket】然後再點擊【Join the Event】就能和大家一起線上觀影啦!\*觀影券只提供報名者個人觀影,是無法共享的哦!

You will receive an email with Register success notice and your ticket! Click **[Get Ticket]** and **[Join the Event]** at the event day! \*The ticket only available for per entry only, you can't share your tickets with others!

| ASS KEEPIN | ce@accupass.com>                                                                                                    | Fri, Oct 1, 12:31 PM (7 days ago) 27 K                                            |                       |                                                            |                                        |
|------------|----------------------------------------------------------------------------------------------------|-----------------------------------------------------------------------------------|-----------------------|------------------------------------------------------------|----------------------------------------|
| Oct        | Tafakkur: Muslim Film Festival 2021                                                                                          | Agenda                                                                            |                       |                                                            |                                        |
| 22<br>m pr | When         Fri Oct 22, 2021 11am - 12:45pm (CST)                                                                           | 10am Tafakkur: Muslim Film Festival 2021<br>11am Tafakkur: Muslim Film Setty 2021 |                       |                                                            |                                        |
|            | Who Unknown Organizer*                                                                                                    | 5pm Tafakku: Muslim Film Festival 2021                                            |                       |                                                            |                                        |
|            | 195 Maybe No More options                                                                                                    |                                                                                   |                       |                                                            |                                        |
|            |                                                                                                    |                                                                                   |                       |                                                            |                                        |
|            | Broaden Your Horizons!<br>Find your valuable networking here.                                                                |                                                                                   |                       |                                                            |                                        |
|            | Register success. Get your e-ticket in                                                                                       | app.                                                                              |                       | ACCUPASS                                                   | Search                                 |
|            | Hi! X9EVXXEXXXI:                                                                                                    |                                                                                   |                       |                                                            |                                        |
|            | You' ve registered successfully. Get your e-ticket in app and<br>have any question about the event, please contact the host. | d enjoy the event. If you                                                         |                       | 1/1                                                        |                                        |
|            |                                                                                                    |                                                                                   | Free Ticket (Day 1 #2 | 2)                                                         |                                        |
|            | Event Name :                                                                                                    |                                                                                   | Online                |                                                            |                                        |
|            | Tafakkur: Muslim Film Festival 2021 - 《?》 Tanda Tany                                                                         | а                                                                                 |                       |                                                            |                                        |
|            | Location :                                                                                                    |                                                                                   | 1                     | Available Period                                           |                                        |
|            | [Online Event] After purchase completed, you can en                                                                          | ter the live stream from                                                          |                       | 2021-10-22 2021-10-22                                      |                                        |
|            | the ticket page.                                                                                                    |                                                                                   |                       |                                                            |                                        |
|            |                                                                                                    |                                                                                   |                       | Please click the button below<br>in the 'Available Period' |                                        |
|            | Ticket 1 / 1 Tickets                                                                                                    |                                                                                   |                       | displayed above to enter the<br>online event               |                                        |
|            | Attendee :                                                                                                    |                                                                                   |                       | loin the Event                                             |                                        |
|            | XXVXXXXXXXXXX                                                                                                    |                                                                                   |                       | Partie Cheah Ni                                            |                                        |
|            | Ticket Group :                                                                                                    |                                                                                   |                       | Ticket 7755388840                                          |                                        |
|            | Ticket ID: 2110010430069755388840                                                                                            |                                                                                   |                       |                                                            |                                        |
|            | Ticket Name : Free Ticket (Day 1 #2)                                                                                         |                                                                                   | 计学学工                  | 口田町市                                                       | ~~~~~~~~~~~~~~~~~~~~~~~~~~~~~~~~~~~~~~ |
|            | Valid Time: 2021-10-22(五)11:00~2021-10-22(五)12:45                                                                            | (GMT+8)                                                                           | 伯IJ亩入,                | <b>六</b> 女                                                 | . 肥                                    |
|            | Get ticket                                                                                                    |                                                                                   |                       |                                                            |                                        |
|            |                                                                                                    | CLI                                                                               | CK to WATC            | CH LIVE at th                                              | e event                                |
|            |                                                                                                    |                                                                                   |                       |                                                            |                                        |